# GUIDA ALL'ISCIZIONE AL SERVIZIO DI MENSA SCOLATICA A.S. 2024/2025

**SPORTELLO TELEMATICO** 

### INDICE DELLA PAGINA ~ Descrizione Documenti Descrizione Breve A cura di Pubblicazione Ulteriori Informazioni

#### Descrizione

Per l' A.S. 2024/2025 è prevista l'iscrizione telematica ai servizi scolastici di mensa e trasporto, basta accreditarsi con le credenziali SPID, CIE o CNS e seguire la procedura guidata, cliccando su pulsante "Accedi al servizio" nella sezione ACCEDI AL SERVIZIO. Il modulo può essere scaricato nella sezione COME FARE dalla voce "Moduli da compilare e documenti da allegare" e restituito all'Ufficio Assistenza Scolastica allegando un documento di riconoscimento in corso di validità del richiedente e gli eventuali certificati richiesti. La modalità di iscrizione al servizio di PREINGRSSO Scolastico rimane invariata e prevede compilazione del modulo in PDF a cui deve essere allegato un documento di riconos ci validità del richiedente. In allegato la guida in formato PDF da scaricare e stampare, che guiderà le famiglie nella fase di iscrizione ai servizi scolastici utilizzando lo sportello telematico.

#### Documenti

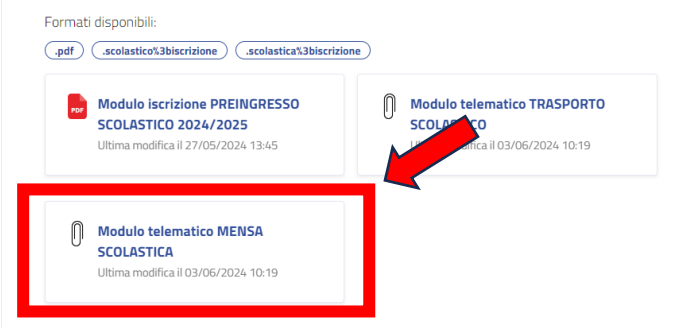

#### SELEZIONARE IL SERVIZIO

|                                                    | gilole Saluzzo                               | seguicisu                              | T V                                       | Leita            |
|----------------------------------------------------|----------------------------------------------|----------------------------------------|-------------------------------------------|------------------|
| Amministrazione Novità Servizi Vive                | re il Comune                                 | Accesso all'informazione Do            | cumenti e dati                            | Tutti gli argome |
| <u>Home / Servizi / Educazione e formazione</u>    | e / Mensa scolastica: iscrizione al servizio |                                        |                                           |                  |
| Mensa scolastica                                   | : iscrizione al servizio                     | چې<br>Norm                             | <u>Condividi</u><br>nativa di riferimento | D                |
| ervizio attivo                                     |                                              |                                        |                                           |                  |
| <sup>2</sup> rocedimento di iscrizione al servizio |                                              |                                        |                                           |                  |
| Accedi al servizio                                 |                                              |                                        |                                           |                  |
|                                                    |                                              |                                        |                                           |                  |
| NDICE DELLA PAGINA                                 | ^                                            |                                        |                                           |                  |
| A chi è rivolto                                    | A chi è rivolto                              |                                        |                                           |                  |
| Approfondimenti                                    | Il servizio è rivolto agli alunni frequenta  | anti gli istituti scolastici comunali. |                                           |                  |
| Come fare                                          |                                              |                                        |                                           |                  |
| Costi                                              | Approfondiment                               | i                                      |                                           |                  |
| Cosa serve                                         | · · pp. • · • · • · •                        | •                                      |                                           |                  |
| Cosa si ottiene                                    | Ulteriori informazioni                       |                                        |                                           | ~                |
| Tempi e scadenze                                   |                                              |                                        |                                           |                  |
| Accedi al servizio                                 |                                              |                                        |                                           |                  |
|                                                    |                                              |                                        |                                           |                  |

#### CLICCARE IL PULSANTE ACCEDI AL SERVIZIO

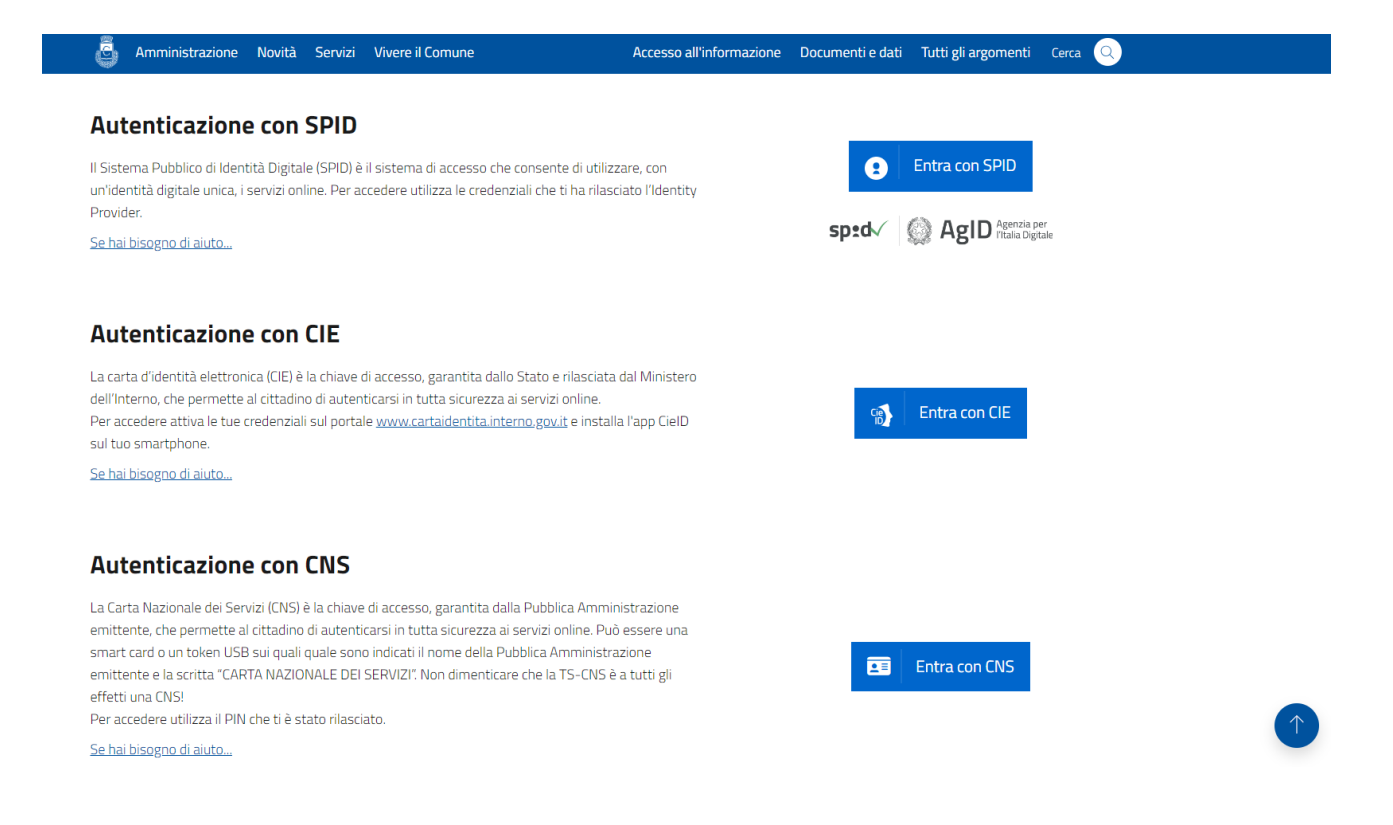

### SELEZIONARE LA MODALITA' CON CUI ACCEDERE ALLO SPORTELLO TELEMATICO

| Comune di Costigliole Saluzzo                                                                                                    | Seguici su 🕈 🕢 Cerca 🔍                                                                                                    |
|----------------------------------------------------------------------------------------------------|----------------------------------------------------------------------------------------------------|
| Amministrazione Novità Servizi Vivere il Comune                                                                                                    | Accesso all'informazione Documenti e dati Tutti gli argomenti                                                                                 |
| Home / Servizi / Educazione e formazione / Domanda di iscrizione al servizio di mensa scolastica                                                                                                    |                                                                                                    |
| Domanda di iscrizione al servizio di men                                                                                                    | sa scolastica                                                                                                    |
|                                                                                                    |                                                                                                    |
| Benvenuto - Benvenuto - Benven | ×<br>Inti > ≔ Riepilogo > ∢ Invio                                                                                                    |
| Benvenuto       ✓         Lamministrazione gestisce i dati personali forniti e liberamente comunicati sulla base dell'articolo 13 del Regolamento comunitario 27/04/2016. n. 2016/679, General data protection regulation (GDPR) e dell'articolo 13 del Regolamento comunitario 27/04/2016. n. 2016/679.                                                                                                    | ×<br>Inti > ≔ Riepilogo > ∢ Invio                                                                                                    |
| ▲o Informativa privacy       > ▲ Dati generali       > ■ Dati specifici di servizio       > ▲ Documu         L'Amministrazione gestisce i dati personali forniti e liberamente comunicati sulla base dell'articolo 13 del Regolamento comunitario 27/04/2016. n. 2016/679, General data protection regulation (GDPR) e dell'arti 13 del Decreto legislativo 18/08/2000. n. 267, Testo unico delle leggi sull'ordinamento degli enti locali.         Per i dettagli sul trattamento dei dati personali consulta l'informativa sulla privacy.                                                                                                    | ×<br>Inti > ≔ Riepilogo > ∢ Invio<br>Ricolo Dati dell'istanza                                                                                 |
| L'Amministrazione gestisce i dati personali forniti e liberamente comunicati sulla base dell'articolo 13 del         Regolamento comunitario 27/04/2016, n. 2016/679, General data protection regulation (GDPR) e dell'art         13 del Decreto legislativo 18/08/2000, n. 267, Testo unico delle leggi sull'ordinamento degli enti locali.         Per i dettagli sul trattamento dei dati personali consulta l'informativa sulla privacy.         2 h                                                                                                    | ×<br>inti > ≔ Riepilogo > ∢ Invio<br>ticolo Dati dell'istanza<br>Q Proprietà<br>Codice:<br>Data consigna 06/05/10/01/16/62                    |
| Consider the completed considered.         Benvenuto         Conformativa privacy       > ✓ Dati generali         Conformativa privacy       > ✓ Dati generali         Dati generali privacy       > ✓ Dati general                                                                                                    | Anti > :≡ Riepilogo > ∢ Invio ticolo Dati dell'istanza Querti Codice: Data creazione: 06/06/2024 16:43 Data ultima modifica: 06/06/2024 16:43 |
| L'Amministrazione gestisce i dati personali forniti e liberamente comunicati sulla base dell'articolo 13 del         Regolamento comunitario 27/04/2016, n. 2016/679, General data protection regulation (GDPR) e dell'art         13 del Decreto legislativo 18/08/2000, n. 267, Testo unico delle leggi sull'ordinamento degli enti locali.         Per i dettagli sul trattamento dei dati personali consulta l'informativa sulla privacy.         2 h                                                                                                    | Avanti                                                                                                    |

ACCATTARE L'INFORMATIVA SULLA PRIVACY E PREMERE IL TASTO AVANTI

| Amministrazione Novità Ser                                        | cator stars: C_\$150-360                                                                                                    | Amministrazione destinataria<br>Comune di Costigliole Saluzzo<br>Ufficio destinatario<br>Segreteria | versione & 0 del 19/03/2024                                                                                                    | F 💿 Cerca Q menti e dati Tutti gli argomenti |
|-------------------------------------------------------------------|----------------------------------------------------------------------------------------------------|----------------------------------------------------------------------------------------------------|----------------------------------------------------------------------------------------------------|----------------------------------------------|
| Home / Servizi / Educazione e.                                    | Domanda                                                                                                    | di iscrizione al servizio di me<br>o scolastico                                                     | nsa scolastica                                                                                                    |                                              |
| Collegamento completa<br>Benvenuto                                | II sottoscritto genitore, tutore o affidal<br>Cognome<br>Data di nascha<br>gg/mm/kaaa<br>Reudensa<br>Provisca Comune<br>Designa di Comune | Ario                                                                                                | Cetes Fiscale<br>Cetes Fiscale<br>Cetes fiscale<br>Cetes fiscale<br>Cetes fiscale<br>Cetes fiscale<br>Cetes fiscale<br>Cetes fiscale<br>Cetes fiscale<br>Cetes fiscale                                                                                                    | vio                                          |
| Comune di Costigliol<br>- Do<br>Domanda di iscrizione al servizio | Telefono collulare Telefono fisso del bambino Cognone Data di nancha Sesso                                                                | Pesta elettronica ardinaria<br>Rome<br>Lorge di nascita                                             | Posta elettronica certificata Codice Flucate Cideo Flucate Cidadinance Citadinance Citadinance                                                                                                    | o della compilazione                         |
| , Domanda c                                                       | Egymm/zaaa         1           ulteriore bambino         Cogores           Jata di nacka         Sesso           gg/mm/aaaa         1     | None                                                                                                | Celec Fische Celec Fische Celec | Domanda di<br>o di mensa scolastica non è    |
| Indietro                                                          | ulteriore bambino Cognome                                                                                                    | Nome                                                                                                | Codice Fiscale                                                                                                    | ıza                                          |

COMPILARE IL MODULO IN OGNI SUA PARTE, INSERIRE GLI EVENTUALI ALLEGATI E CONFERMARE AL FONDO DELLA PAGINA

| ē  | Amministrazione                                                                                                    | Novità Servi                                | zi Vivere il Comune                                                                              | Accesso all'informazione            | Documenti e dati | Tutti gli argomenti | Cerca 🔍 |              |
|----|----------------------------------------------------------------------------------------------------|---------------------------------------------|--------------------------------------------------------------------------------------------------|-------------------------------------|------------------|---------------------|---------|--------------|
|    | 316, 337-ter e 337-qu                                                                                                    | uater del Codice Civile, c                  | he richiedono il consenso di entrambi i genitori                                                 |                                     |                  |                     |         |              |
|    | Eventuali annotazioni (numero massi                                                                                                    | imo di caratteri: 800)                      |                                                                                                  |                                     |                  |                     |         |              |
|    |                                                                                                    |                                             |                                                                                                  |                                     |                  |                     |         |              |
|    |                                                                                                    |                                             |                                                                                                  |                                     |                  |                     |         |              |
|    |                                                                                                    |                                             |                                                                                                  |                                     |                  |                     |         |              |
|    |                                                                                                    |                                             | Plana da di alla add                                                                             |                                     |                  |                     |         |              |
|    | 4                                                                                                    | barrare tutti gli allegati richiest         | Lienco degli allegati<br>i in fase di presentazione della pratica ed elencati sul portale)       |                                     |                  |                     |         |              |
|    | <ul> <li>copia del certificato me</li> <li>copia del decumento del decumento d</li></ul> | edico<br>li identità                        |                                                                                                  |                                     |                  |                     |         |              |
|    | (da allegare se il modulo è sol                                                                                                    | ttoscritto con firma autografa)             |                                                                                                  |                                     |                  |                     |         |              |
|    | <ul> <li>altri allegati</li> </ul>                                                                                                    |                                             |                                                                                                  |                                     |                  |                     |         |              |
|    | (ai sensi del                                                                                                    | Informativa :<br>Resolamento Comunitario 27 | sul trattamento dei dati personali<br>104/2016. n. 2016/679 e del Decreto Leeislativo 30/06/2003 | . n. 1961                           |                  |                     |         |              |
|    | 🥑 dichiara di aver preso v                                                                                                    | visione dell'informativa                    | relativa al trattamento dei dati personali pubblic                                               | ata sul sito internet               |                  |                     |         |              |
|    | istituzionale dell'Ammi<br>presentazione della pr                                                                                                    | inistrazione destinatari<br>atica.          | a, titolare del trattamento delle informazioni tras                                              | messe all'atto della                |                  |                     |         |              |
|    |                                                                                                    |                                             |                                                                                                  |                                     |                  |                     |         |              |
|    | Costigliole Saluzzo                                                                                                    | 06/06/2                                     | 024                                                                                              |                                     |                  |                     |         |              |
|    | Luogo                                                                                                    | Data                                        | il dichiarante                                                                                   |                                     |                  |                     |         |              |
|    |                                                                                                    | Documenta                                   | ione presentata per via telematica ai sensi dell'articolo 65, comma 1 del De                     | rveto legislativo 07/03/2005, n. 82 |                  |                     |         |              |
|    |                                                                                                    |                                             |                                                                                                  |                                     |                  |                     |         |              |
|    |                                                                                                    |                                             |                                                                                                  |                                     |                  |                     |         |              |
|    |                                                                                                    |                                             |                                                                                                  |                                     |                  |                     |         |              |
|    |                                                                                                    |                                             |                                                                                                  |                                     |                  |                     |         |              |
| In | ndietro                                                                                                    |                                             |                                                                                                  | Invia                               |                  |                     |         | $(\uparrow)$ |
|    |                                                                                                    |                                             |                                                                                                  |                                     |                  |                     |         |              |

UNA VOLTA CONFERMATO APPARIRA' IL RIEPILOGO DELLA DOMANDA E CLICCARE SU INVIA

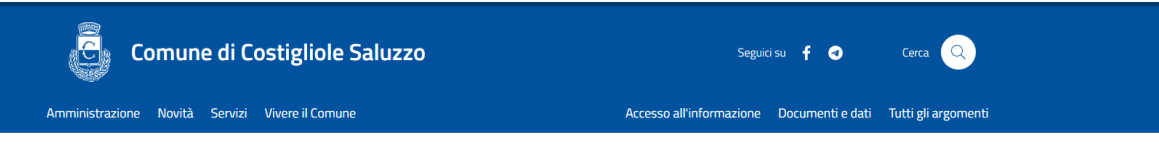

Home / Servizi / Educazione e formazione / Domanda di iscrizione al servizio di mensa scolastica

## Domanda di iscrizione al servizio di mensa scolastica

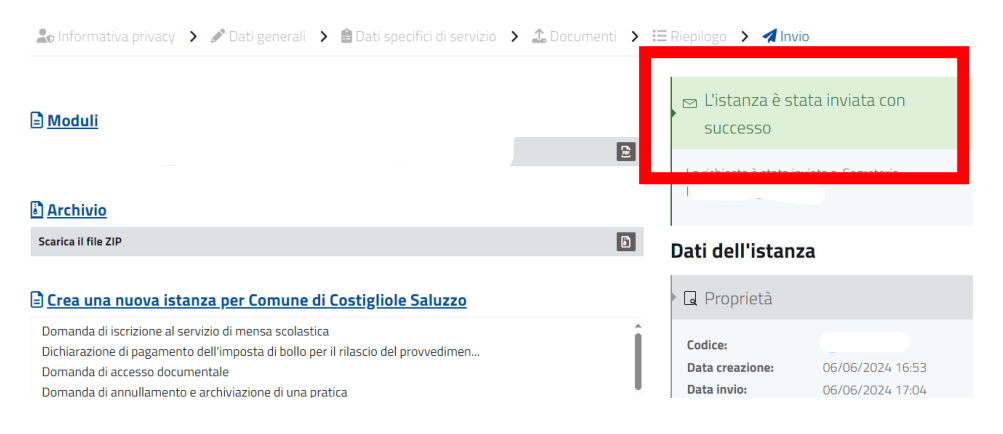

UNA VOLTA PREMUTO INVIO VERIFICARE SE APPARE IL MESSAGGIO "L'ISTANZA E' STATA INVIATA CON SUCCESSO".

GIUNGERA' AL RICHIEDENTE, IN AUTOMATICO, UNA MAIL DI RIEPILOGO.